## 《パソコンからインターネットでご予約される場合》

当医院のホームページからログインできます、http://hikarihifuka.byoinnavi.jp/ ホームページは"ひかり皮膚科""さくらんぼ"で検索頂くと上位表示になります。

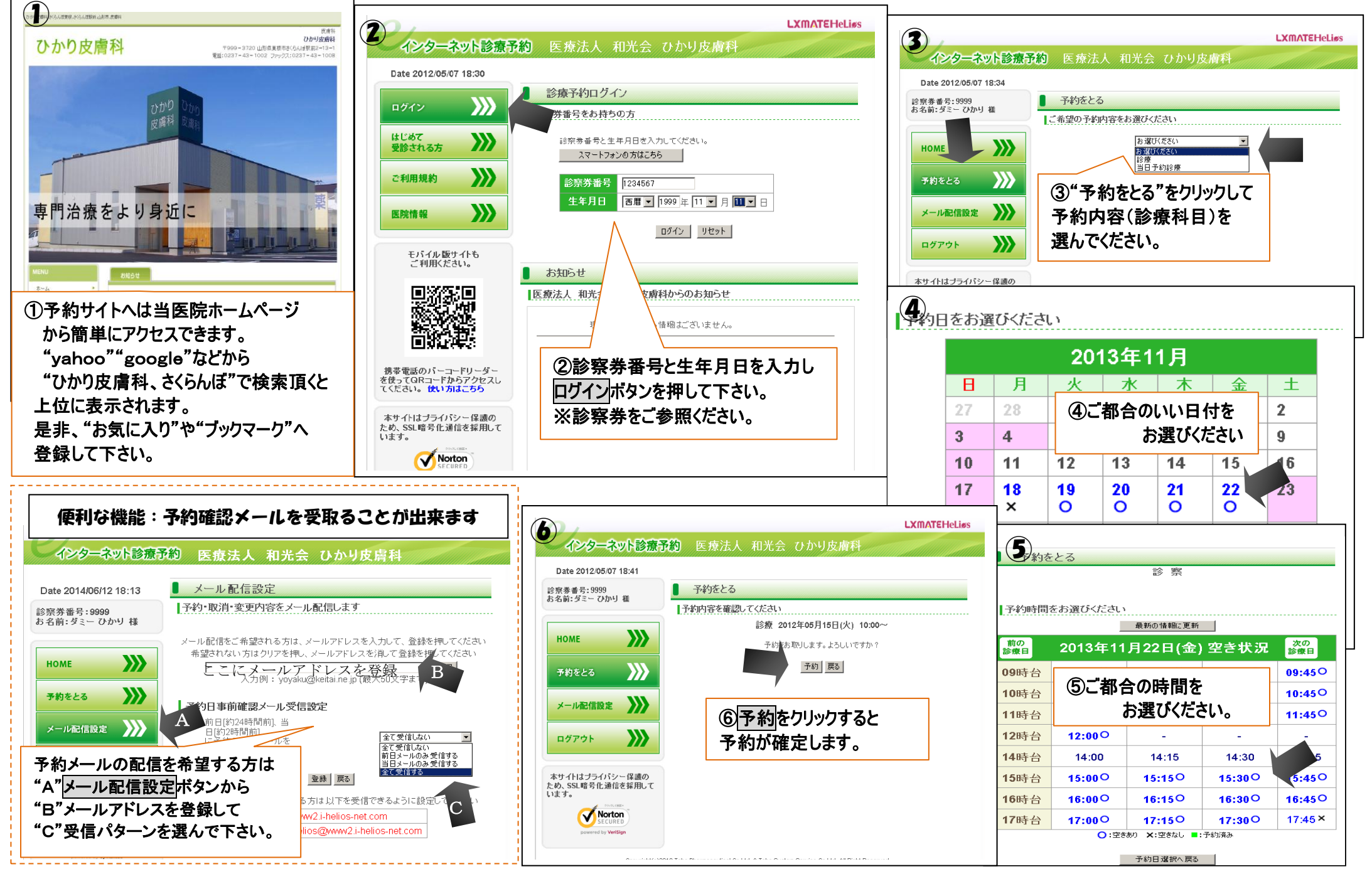

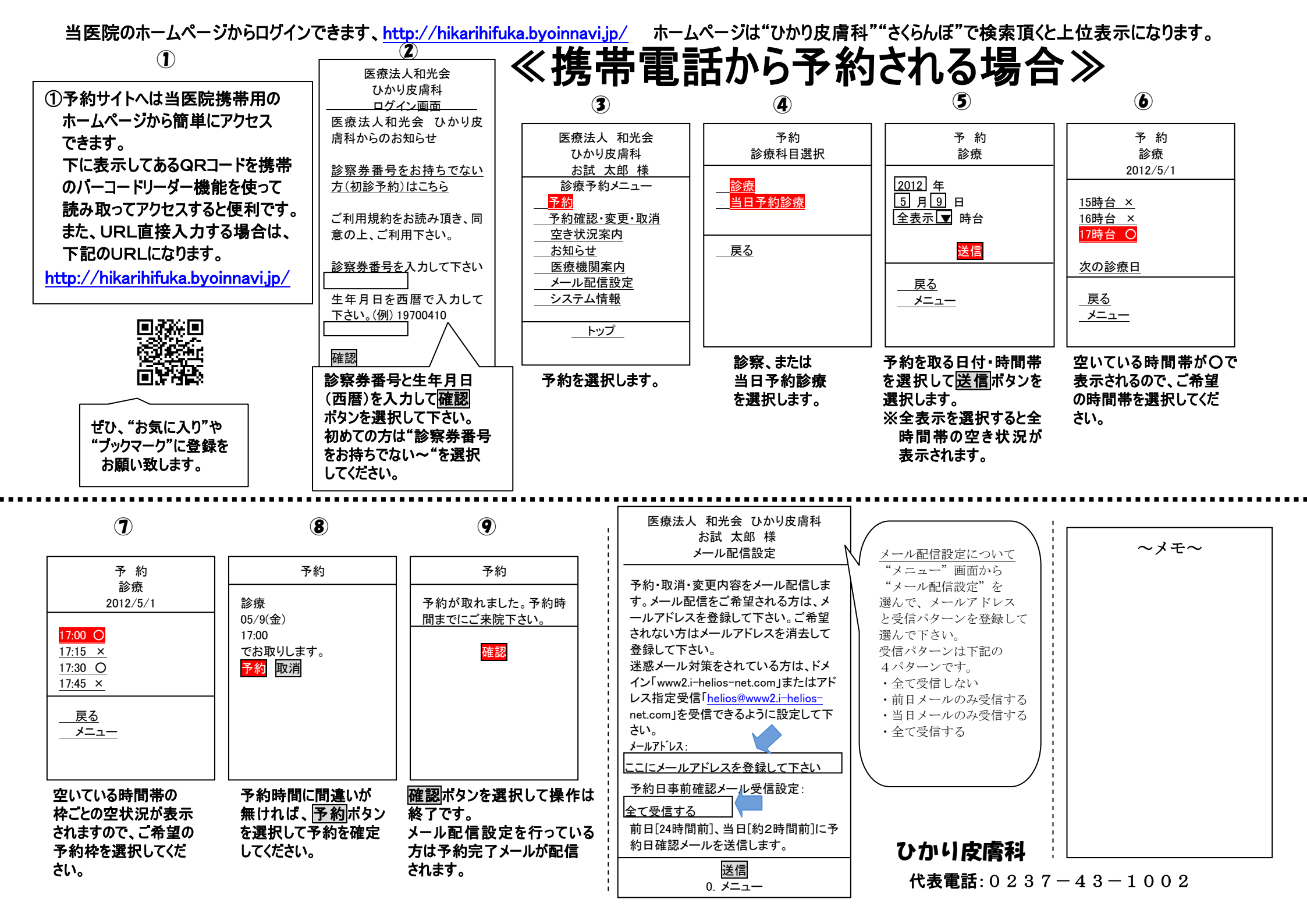